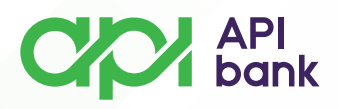

### KARTICE

• Nakon pokretanja i logovanja u API mBank aplikaciju dolazite do prikaza početne strane mobilnog bankarstva gde imate prikaz polja *KARTICE*.

| API<br>bank                                                                      | $\bowtie$                 |
|----------------------------------------------------------------------------------|---------------------------|
| Računi                                                                           |                           |
| Dinarski<br>375- XXXXXXXXXXX-XX RSD<br>Dostupan iznos<br><b>1.408.941,57</b> RSD | •                         |
| IZABERI RAČUN                                                                    |                           |
| Prečice<br>Prenesi Interni transferi Plati                                       | <b>رچ</b> ک<br>Menjačnica |
| Kartice                                                                          |                           |
| Visa debit<br>4186XXXXXX1202<br>Dostupan iznos<br><b>1.408.941,57</b> RSD        | VISA                      |
|                                                                                  |                           |
| Početna Plaćanja                                                                 | više                      |

• Odabirom opcije KARTICE dolazite do prikaza svih kartica dodatih na servis mobilnog bankarstva.

o Imate mogućnost pregleda transakcija po svakoj odabranoj kartici.

• Dodatne opcije u pregledu izabrane kartice su DETALJI, LIMITI KARTICE, BLOKIRAJ.

apibank.rs

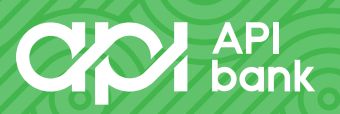

## API bank

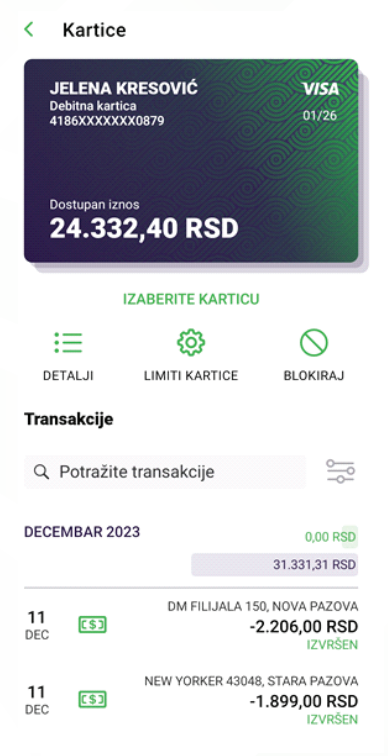

#### \*DETALJI

API bank

• Nakon izbora opcije DETALJI možete pregledati karakteristike izabrane kartice (Naziv kartice, Broj kartice, Brend kartice, Ime vlasnika kartice, Vrsta kartice, Tip kartice).

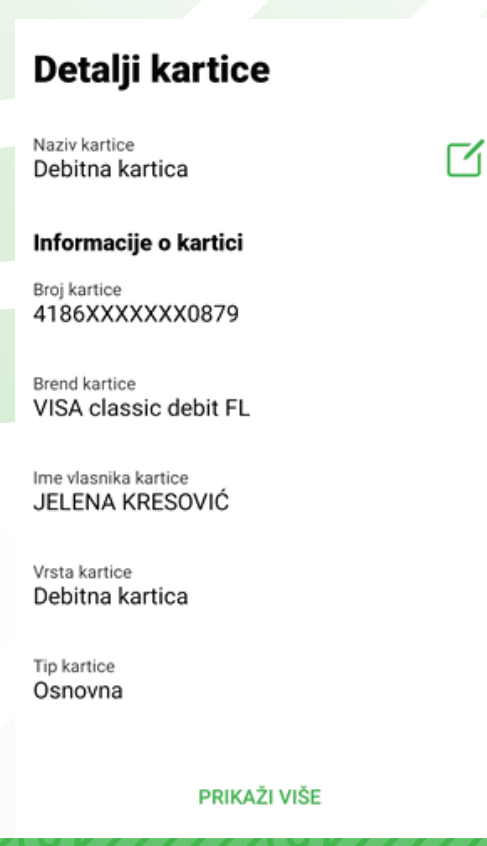

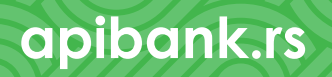

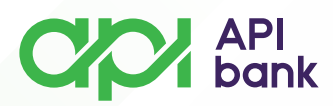

# \*LIMITI KARTICE

o Nakon izbora opcije *LIMITI KARTICE* možete prilagođavati dnevne limite potrošnje svojim potrebama.

o Imate mogućnost izbora limita potrošnje podizanja gotovine (ATM limiti), kao i limita potrošnje plaćanja (Limiti na prodajnom mestu).

| • | Limiti kartice            |   |
|---|---------------------------|---|
|   | ATM limiti                |   |
| t | Domaći                    |   |
| 5 | Strani                    | • |
|   | Limiti na prodajnom mestu |   |
| ſ | Domaći                    | • |
| 5 | Strani                    |   |
|   |                           |   |
|   |                           |   |
|   |                           |   |
|   |                           |   |
|   | SAČUVATI                  |   |

• U okviru limita potrošnje podizanja gotovine, ATM limita, možete posebno prilagoditi limit za podizanje gotovine u zemlji (Domaći) i inostranstvu (Strani).

apibank.rs

| < Limiti kartice                                                     |
|----------------------------------------------------------------------|
| ATM limiti                                                           |
| Domaći                                                               |
| O Mali limit (Iznos: 35,000.00 RSD, Broj<br>transakcija: 10)         |
| O Srednji limit (Iznos: 100,000.00 RSD, Broj<br>transakcija: 15)     |
| O Veliki limit (Iznos: 999,999,999.00 RSD,<br>Broj transakcija: 999) |
| Strani 🛑                                                             |
| O Mali limit (Iznos: 300.00 EUR, Broj<br>transakcija: 10)            |
| O Srednji limit (Iznos: 1,250.00 EUR, Broj<br>transakcija: 15)       |
| Veliki limit (Iznos: 999,999,999.00 EUR,<br>Broj transakcija: 999)   |
| SAČUVATI                                                             |
| <br>SACUVATI                                                         |

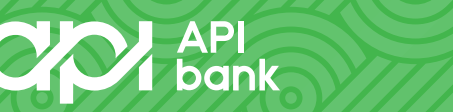

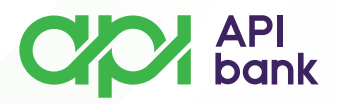

o Izaberite Mali, Srednji ili Veliki limit. Limiti potrošnje na ATM u kategoriji Domaći i Strani ne moraju biti isti, možete kombinovati i prilagođavati limite Vašim potrebama.

• Takođe, u okviru limita potrošnje plaćanja, *Limiti na prodajnom mestu*, možete posebno prilagođavati limit za plaćanje u zemlji (*Domaći*) i inostranstvu (*Strani*).

| < Limiti kartice                                                     |
|----------------------------------------------------------------------|
| Limiti na prodajnom mestu                                            |
| Domaći                                                               |
| O Mali limit (Iznos: 45,000.00 RSD, Broj<br>transakcija: 10)         |
| O Srednji limit (Iznos: 120,000.00 RSD, Broj<br>transakcija: 15)     |
| O Veliki limit (Iznos: 999,999,999.00 RSD,<br>Broj transakcija: 999) |
| Strani                                                               |
| O Mali limit (Iznos: 400.00 EUR, Broj<br>transakcija: 10)            |
| O Srednji limit (Iznos: 1,250.00 EUR, Broj<br>transakcija: 15)       |
| Veliki limit (Iznos: 999,999,999.00 EUR,<br>Broj transakcija: 999)   |
| SAČUVATI                                                             |

 Izaberite Mali, Srednji ili Veliki limit. Limiti potrošnje na prodajnom mestu u kategoriji Domaći i Strani ne moraju biti isti, možete kombinovati i prilagođavati limite Vašim potrebama.

apibank.rs

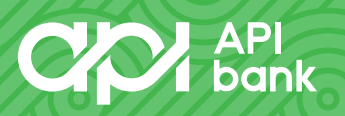

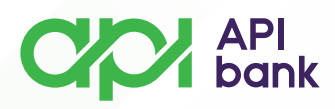

#### \*BLOKIRAJ

• Funkciju blokiraj možete koristiti u slučaju sumnje na gubitak ili zloupotrebu Vaše kartice.

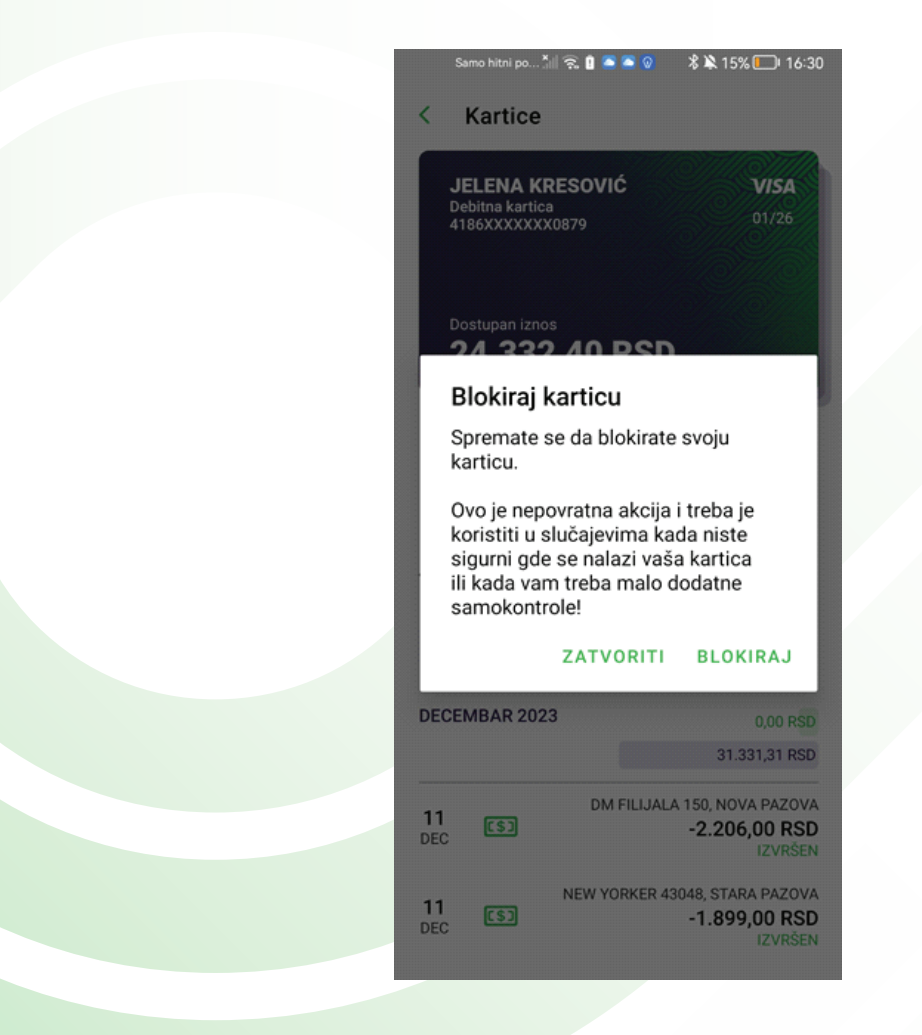

• Nakon izbora opcije *BLOKIRAJ* Vaša kartica se nalazi u statusu privremene blokade i više ne može biti upotrebljena.

apibank.rs

• Neophodno je da se obratite najbližoj filijali Banke kako bi Vas uputili o daljim koracima.

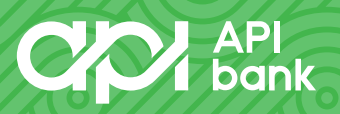